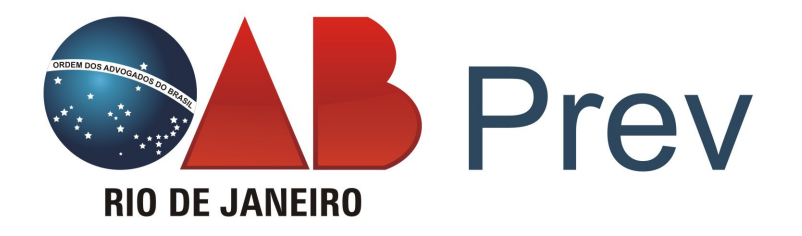

# MANUAL DO SITE

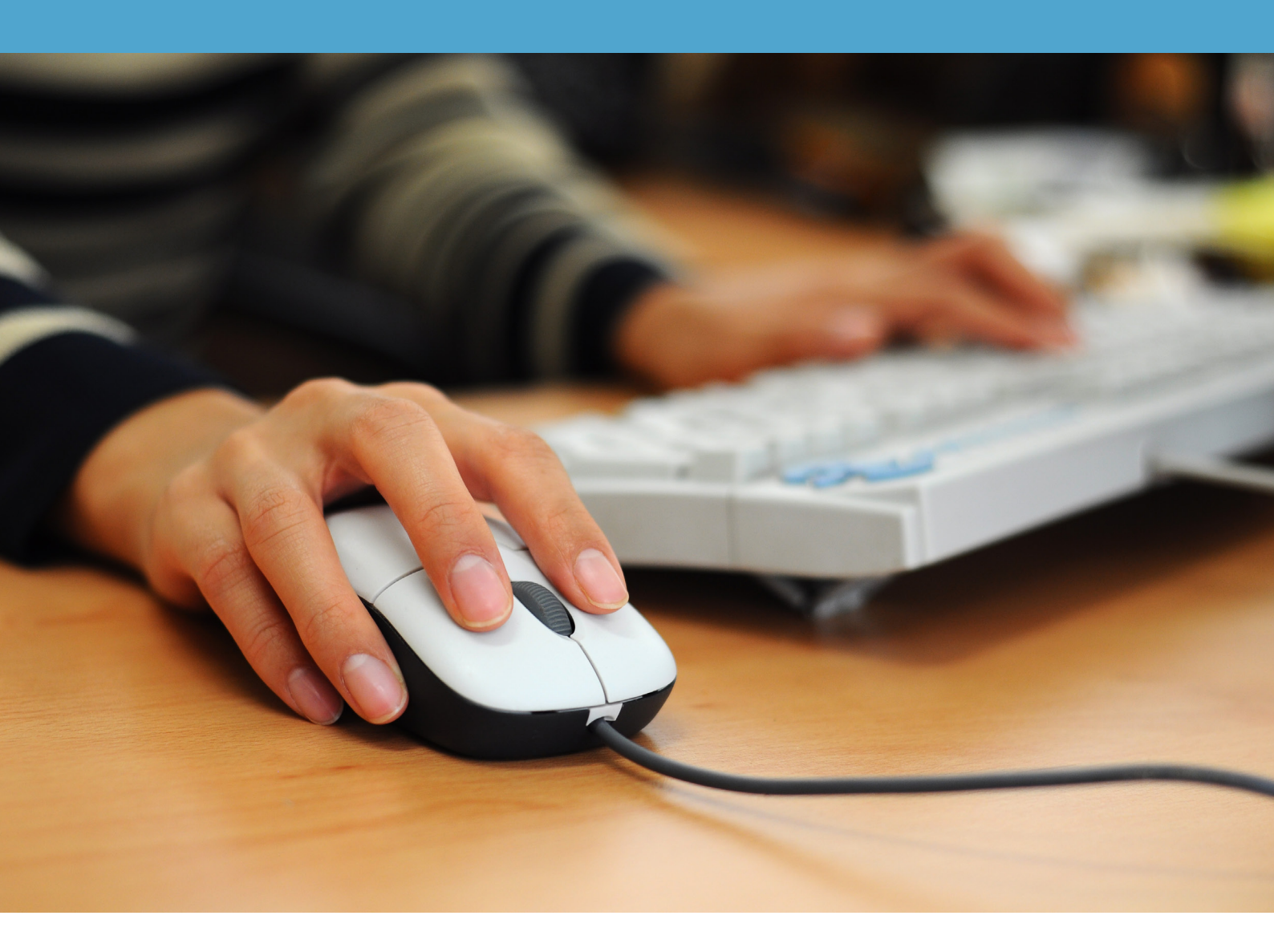

www.oabprev-rj.com.br

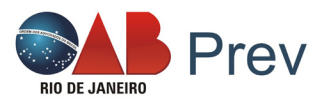

Prezado(a) participante,

Estamos passando por uma fase de mudanças para diminuir a distância entre a OABPrev-RJ e você, melhorando assim o nosso atendimento. Este manual vai ajudá-lo(a) a utilizar corretamente o nosso site.

### **1. PRIMEIRO ACESSO AO SITE**

Acessando a **Área do Participante** no nosso site, você pode fazer alterações no seu plano, emitir boletos de contribuição mensal, emitir boletos de aporte, visualizar o extrato, entre outras opções. Para ter acesso é bem simples:

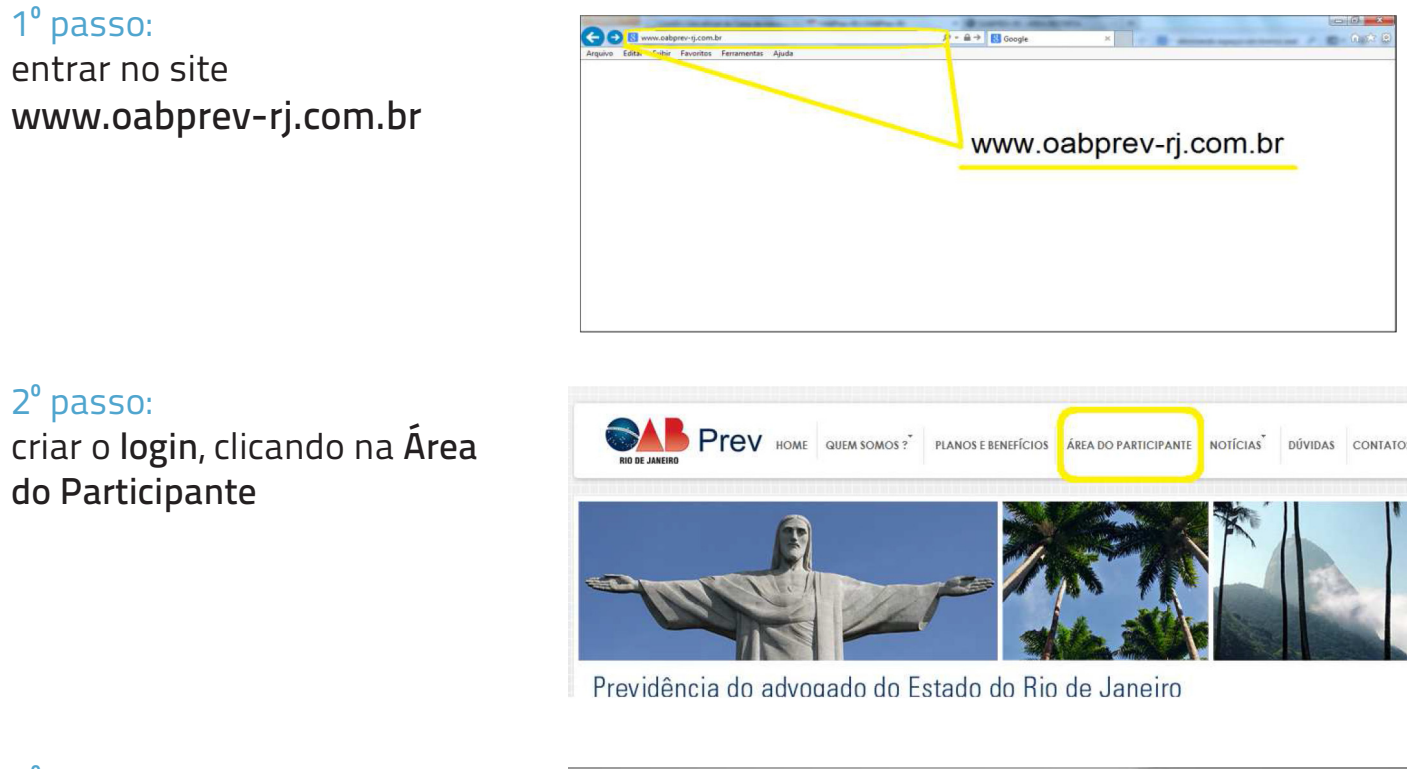

3º passo: informe seu CPF e clique em Primeiro Acesso

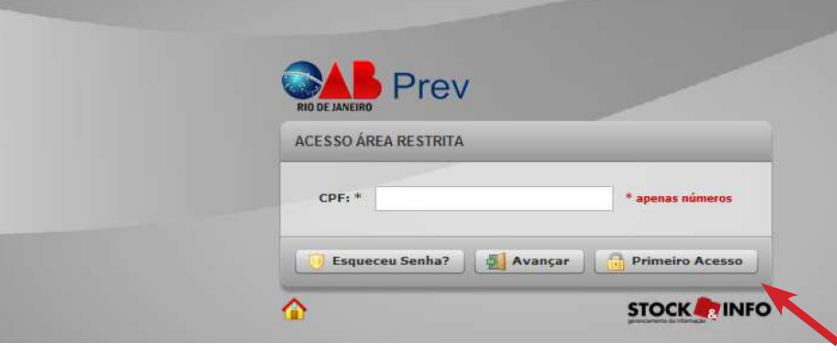

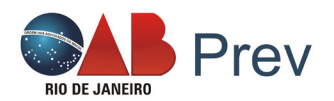

#### 4<sup>°</sup> passo:

Logo após será exibida a imagem ao lado, contendo o CPF informado, e os planos cadastrados com este CPF (ativos, portados, resgatados e cancelados).

Será solicitada a data de nascimento. Preencha o campo e clique em "Avançar".

| PRIMEIRO ACESSO - ETAPA 1                                                                                                    |
|----------------------------------------------------------------------------------------------------|
| ETAPA 1   ETAPA 2   ETAPA FINAL<br>Para cadastrar sus senha de acesso à area restrita da OABPrev-RJ<br>digite as informações de asegurança constantes nessa página e<br>clique no botão [Avançar]. |
| CPF:                                                                                                    |
| Plano * Plano Ativo                                                                                                    |
| Data Nascimento: * _/_/ (dd/mm/yyyy)                                                                                                    |
| * preenchimento obrigatório                                                                                                    |
|                                                                                                    |

Na <u>Etapa 2</u> será exibida a tela abaixo, solicitando desta vez o estado civil, a forma de pagamento (boleto bancário ou débito em conta), a natureza do documento e a data de vencimento optada.

| (c)) https://www.stockprev.c | om/oabprevij/restrita/           | 🏠 ⊽ C 🛛 🚼 - Google        | P |
|------------------------------|----------------------------------|---------------------------|---|
|                              |                                  |                           |   |
|                              | RED DE JANEIRO Prev              |                           |   |
|                              | PRIMEIRO ACESSO - ETAPA 2        |                           |   |
|                              | ETAPA 1   ETAPA 2   ETAPA FINAL  |                           |   |
|                              | CPF:                             |                           |   |
|                              | Nome Proponente:                 | _                         |   |
|                              | Qual seu Estado Civil? *         | •                         |   |
|                              | Qual a sua Forma de Pagamento? * | • 🕄                       |   |
|                              | Natureza do Documento? *         | • 🖬                       |   |
|                              | Data de Vencimento? *            |                           |   |
|                              |                                  | preenchimento obrigatório |   |
|                              | 3                                | Voltar 🛃 Avançar          |   |
|                              |                                  |                           |   |

Na opção de Natureza do Documento, deverá ser informado que tipo de documento foi usado na contratação do plano:

 Registro Profissional para Participantes advogados que informaram o número da carteira da Ordem dos Advogados do Brasil;

 Registro Geral para participantes dependentes que informaram o número da Identidade (R.G.), selecionar Registro Geral.

Em caso de qualquer dúvida sobre as solicitações de preenchimento ou de navegação no seu plano, ligue para nós, teremos o prazer em ajudá-lo(a): (21) 2240-9613, ou envie email para atendimento@oabprev-rj.com.br

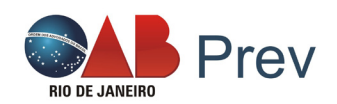

Na <u>Etapa Final</u>, leia o termo de adesão, se estiver de acordo, selecione a caixa de preenchimento da opção <u>"Concordo e aceito o Termo de</u> <u>Adesão acima apresentados"</u> e informe uma senha para acesso, que será usada para acessar o seu plano quando quiser. Clique em avançar.

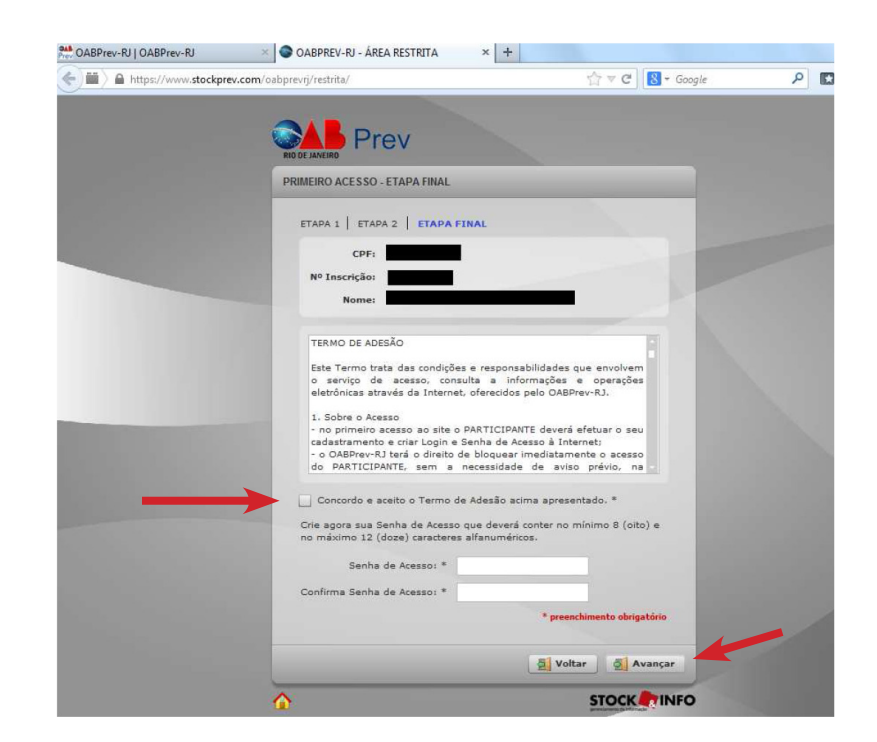

Pronto! Agora você tem acesso ao seu plano, lembrando que o site usa o formato de arquivo PDF para a emissão de documentos. Sendo assim é necessário ter instalado o programa Adobe Acrobat Reader no seu computador.

Após entrar no seu plano pela área do participante do site, será apresentada a seguinte tela na parte lateral esquerda, nela contém guias para navegação do seu plano.

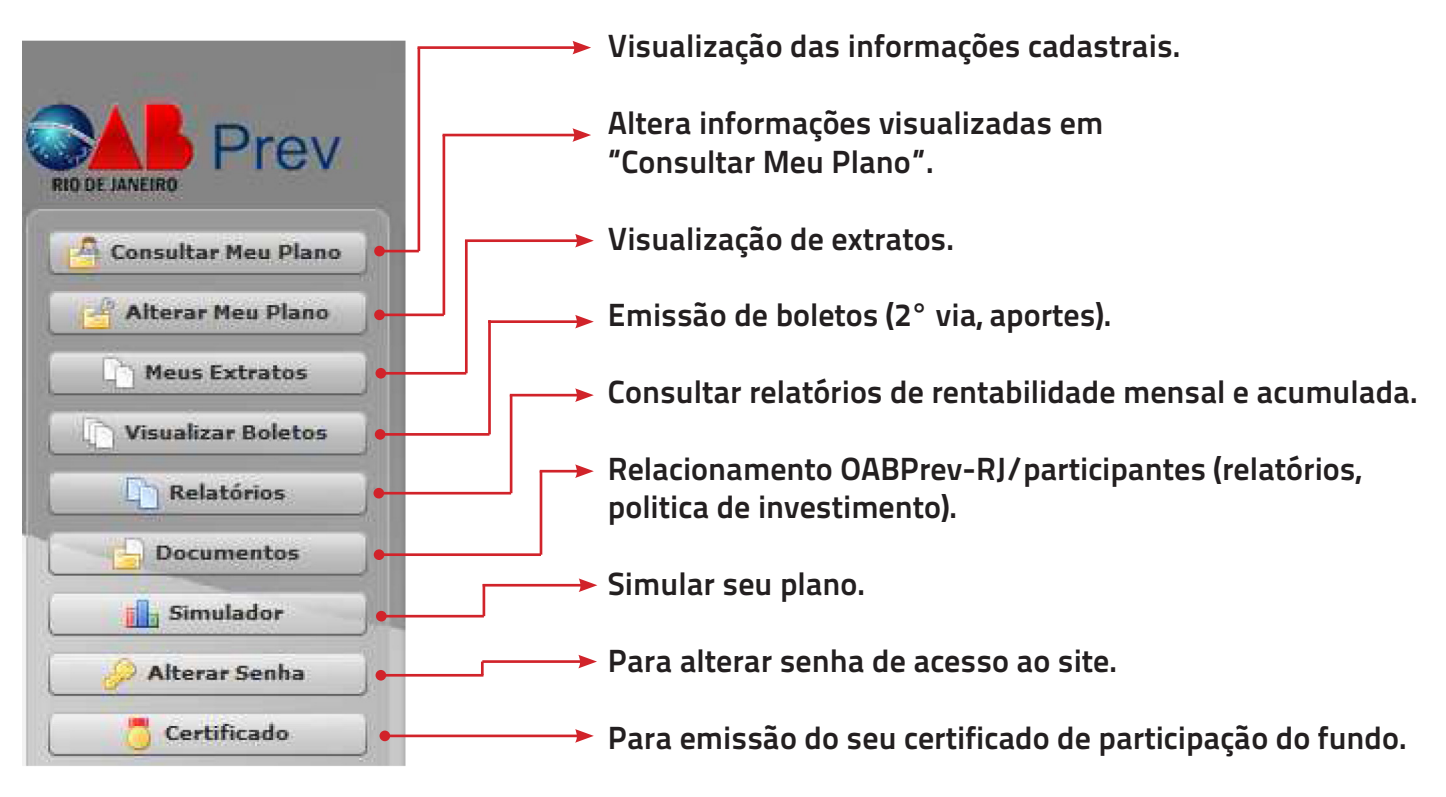

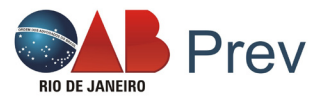

# 2. EMISSÃO DE BOLETOS

Caso a data de vencimento do seu boleto já tenha passado e você não tenha efetuado o pagamento, há duas formas de emitir a segunda via do boleto:

- Ligar para a OABPrev e aguardar o envio via e-mail;
- Efetuar a emissão do boleto pelo site.

Para emitir seu boleto online, acesse a Área do Participante e na guia lateral esquerda clique na opção Visualizar Boletos.

| Prev Prev                                                        | CPF:                                                                |                                                          |                                                | Instituido | or: OAB/RJ |  |
|------------------------------------------------------------------|---------------------------------------------------------------------|----------------------------------------------------------|------------------------------------------------|------------|------------|--|
| RIO DE JANEIRO                                                   | Visualizar Boletos                                                  |                                                          |                                                |            |            |  |
| Alterar Meu Plano                                                |                                                                     | latar da Ana                                             |                                                | _          |            |  |
| Meus Extratos                                                    | CONFECT OF TANAL BO                                                 | necos de Apo                                             | rte                                            |            |            |  |
|                                                                  |                                                                     |                                                          |                                                |            |            |  |
| Visualizar Boletos                                               |                                                                     |                                                          |                                                |            |            |  |
| Visualizar Boletos                                               | CONTRIBUIÇÕ                                                         | ES - PARCEL/                                             | AS VENCIDAS                                    |            |            |  |
| Visualizar Boletos                                               | CONTRIBUIÇÕ<br>Vencimento                                           | ES - PARCEL/<br>Parcela                                  | AS VENCIDAS<br>Histórico                       | Valor R\$  | 1          |  |
| Visualizar Boletos                                               | CONTRIBUIÇÖ<br>Vencimento<br>25/10/2013                             | ES - PARCEL/<br>Parcela<br>10/2013                       | AS VENCIDAS<br>Histórico<br>PARCELA            | Valor R\$  | 🔎 Gerar    |  |
| Visualizar Boletos Relatórios Documentos Simulador               | CONTRIBUIÇÖ<br>Vencimento<br>25/10/2013<br>25/09/2013               | ES - PARCEL/<br>Parcela<br>10/2013<br>09/2013            | AS VENCIDAS<br>Histórico<br>PARCELA<br>PARCELA | Valor R\$  | Gerar      |  |
| Visualizar Boletos Relatórios Documentos Simulador Alterar Senha | CONTRIBUIÇŎ<br>Vencimento<br>25/10/2013<br>25/09/2013<br>25/10/2012 | ES - PARCEL/<br>Parcela<br>10/2013<br>09/2013<br>10/2012 | Histórico<br>PARCELA<br>PARCELA<br>PARCELA     | Valor R\$  | Gerar      |  |

Ao clicar em **Visualizar Boletos**, será apresentada a guia de Boleto de 2ª via, como mostra a marcação em laranja na imagem acima.

Serão mostradas as **"PARCELAS VENCIDAS"**, clique em **Gerar** para gerar o arquivo PDF da segunda via.

Para emitir o **boleto de aporte**, clique na guia **Boletos de Aporte** (marcação em azul na imagem acima), informe a data de vencimento desejada e o valor do aporte.

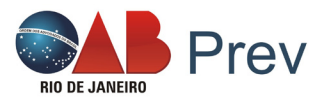

# **3. ALTERAÇÕES CADASTRAIS**

## Ao clicar em "Altera Meu Plano" será apresentada a seguinte tela:

|                | Bem-vindo,<br>CPF:                     | Data Cadastro: | Inscrição: Status: Ativo     |                       |
|----------------|----------------------------------------|----------------|------------------------------|-----------------------|
|                | 🛃 Alterar Meu Plano                    |                |                              |                       |
|                | Meu Cadastro Meu Endereço              | -              |                              |                       |
|                | Nome Proponente                        |                |                              |                       |
| Alterar Senhis | Data de Nascimento Naturalidade        | Nacionalio     | lade Idade                   | Sexo                  |
| Certificado    | Natureza do Documento de Identificação | Número         | Órgão Expedidor              | Data de Expedição     |
|                | Estado Civil Nome                      | do Cônjuge     |                              |                       |
|                | Ocupação Principal                     | Renda Mensal   | Politicamente Exposto<br>Não |                       |
|                | Nome Completo do Representante Legal   |                | CPF de                       | o Representante Legal |
|                | Filiação (Pai / Mãe)                   |                |                              |                       |
|                |                                        |                |                              |                       |

#### Meu Cadastro (marcado em laranja na imagem):

Para fazer alterações de estado civil, nome do cônjuge, renda mensal.

#### Meu Endereço (marcado em azul na imagem):

Para fazer alterações de endereço, e-mail, telefones para contato e opção de endereço para correspondência.

PARA QUE QUALQUER ALTERAÇÃO SEJA EFETUADA, CLIQUE EM CONFIRMAR.

LOGRADOURO, NÚMERO E COMPLEMENTO, QUANDO SOMADOS, NÃO DEVEM CONTER MAIS DE 40 CARACTERES, RESPEITANDO OS ESPAÇOS ENTRE ELES.

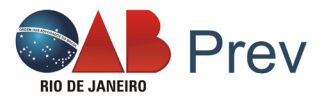

# **4. RELACIONAMENTO**

Caso continue tendo dificuldades na utilização do site, não hesite em ligar para nós. Teremos prazer em tornar a emissão de boletos, extratos e outros documentos, um processo rápido e simples.

Ligue para nós. Dê sua opinião! Só assim poderemos promover cada vez mais melhorias no nosso atendimento.

Agradecemos pela sua atenção e por confiar a nós o seu futuro e o de sua família!

#### OABPrev Rio de Janeiro

Endereço: Av. Beira Mar, 200 – 7° andar Castelo – Rio de Janeiro/RJ CEP: 20.021-060

Tel. (21) 2240-9613

Site: www.oabprev-rj.com.br

E-mail: atendimento@oabprev-rj.com.br